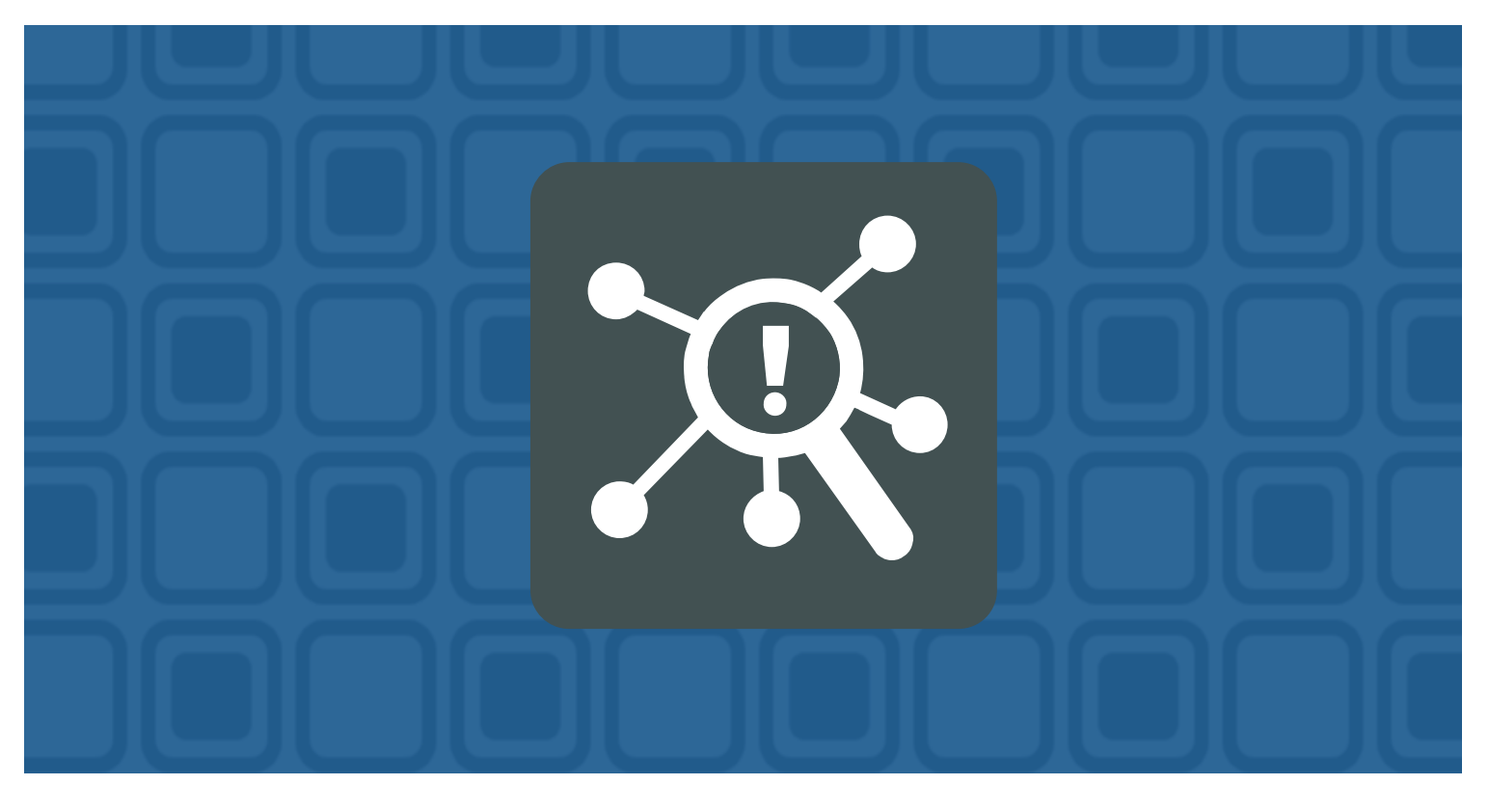

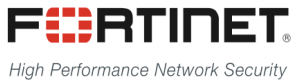

## **FortiSIEM – Fixing Parsers**

## Prepared by: Rolando Anton – Systems Engineer

# Date: 03/10/2017

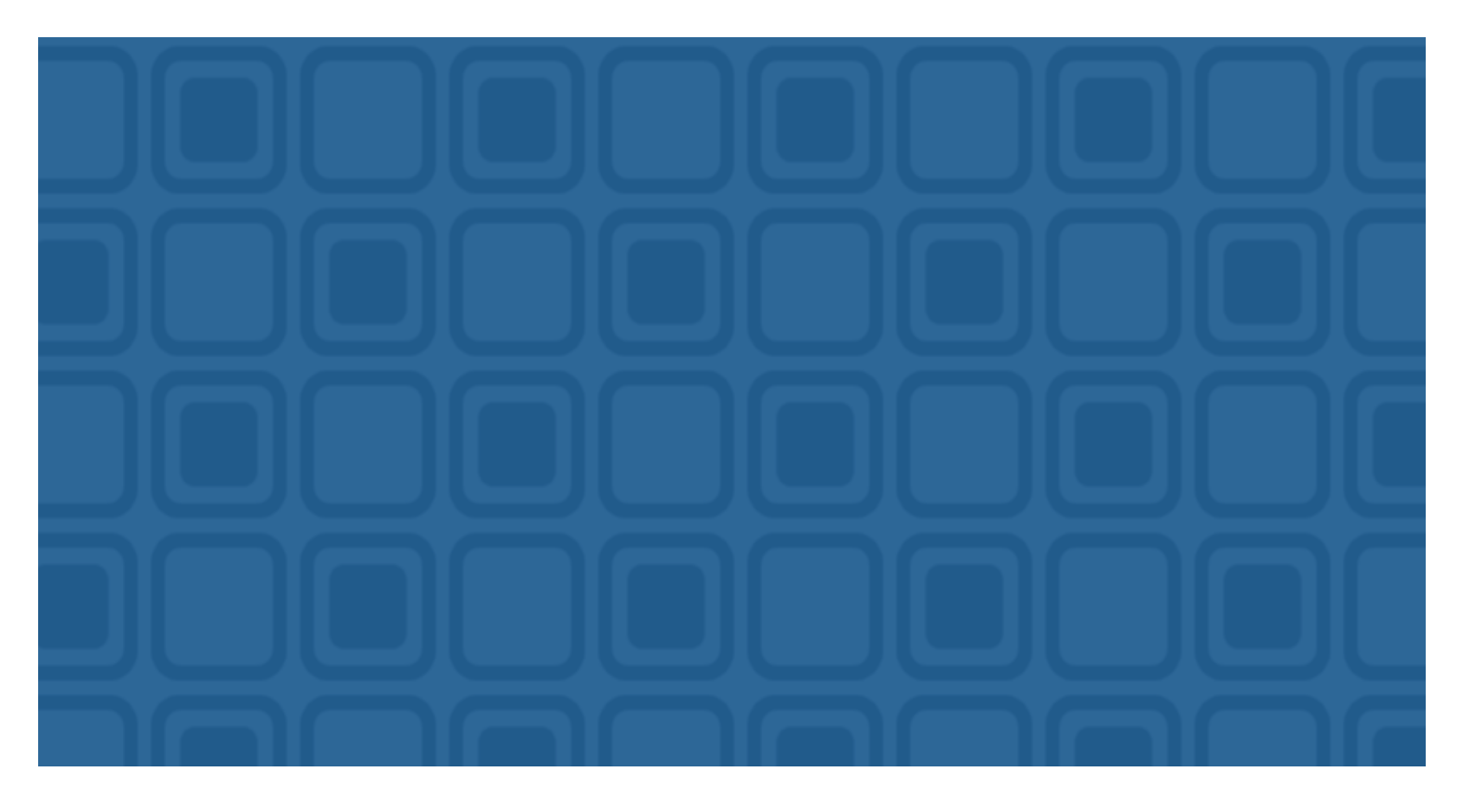

## **Table of Contents**

| 1.1 | Version History            | 3  |
|-----|----------------------------|----|
| 2   | Introduction               | .4 |
| 2.1 | Issue Identification       | 4  |
| 2.2 | Impact                     | 4  |
| 3   | Solution                   | .5 |
| 3.1 | Identify the parser        | 5  |
| 3.2 | Parser Modification        | 5  |
| З.  | 2.1 Clone Current Parser   | 5  |
| З.  | 2.2 Edit Cloned Parser     | 7  |
| 3.3 | New Parser Validation      | 11 |
| З.  | 3.1 Reports and Dashboards | 11 |

## **1.1 Version History**

| Version | Date       | Revision History | Author        |
|---------|------------|------------------|---------------|
| 1.0     | 03/10/2017 | First Version    | Rolando Antón |
|         |            |                  |               |

# 2 Introduction

### 2.1 Issue Identification

While investigating FortiGate events on the FortiSIEM and trying to create new reports based on the malware name and type found by FortiGate, we were not able to do it. We double check and found that those details are available on the log sent by FortiGate, however this info wasn't identified by the parser. The evidence bellow:

Go to: Analytics > Historical Search:

Structured Search:

#### Event Type = FortiGate-antivirus-infected-file-detect

When we select one of the records matched:

| Event D                                                                                                    | etails |          |                            | System Errors: 0 new in last 1 day  |  |  |  |  |
|----------------------------------------------------------------------------------------------------|--------|----------|----------------------------|-------------------------------------|--|--|--|--|
| Raw Event Log:<br><189-date=2017-03-06 time=10:07:23 devname=FG100D01 devid=FG100D3G16815785 logid=0211008193<br>type=utm subtype=virus eventype=infected level=notice vd=root msg="File is infected", action=monitored<br>service="HTTP" session=0:010-3708855 action=10:010.30, 105 dstip=52,118.202 srcport=59198 dstport=80<br>srcintf="virus="W32/CoreBot.DHItr" dtype="Virus"<br>ref="http://www.onercecomer.net.net.org.action=0:00000000000000000000000000000000000 |        |          |                            |                                     |  |  |  |  |
| Display                                                                                                    | Filter | Group By | Item                       | Value                               |  |  |  |  |
|                                                                                                    |        |          | Collector ID               | 1                                   |  |  |  |  |
|                                                                                                    |        |          | Count                      | 1                                   |  |  |  |  |
|                                                                                                    |        |          | Customer ID                | 2,000                               |  |  |  |  |
|                                                                                                    |        |          | Customer Name              | FortiLabs                           |  |  |  |  |
|                                                                                                    |        |          | Destination City           | Wilmington                          |  |  |  |  |
|                                                                                                    |        |          | Destination Country        | United States                       |  |  |  |  |
|                                                                                                    |        |          | Destination Host Name      | ec2-52-11-8-202.us-west-2.compute.a |  |  |  |  |
| $\checkmark$                                                                                                    |        |          | Destination IP             | 52.11.8.202                         |  |  |  |  |
|                                                                                                    |        |          | Destination Interface Name | wan1                                |  |  |  |  |
|                                                                                                    |        |          | Destination Latitude       | 39.5645                             |  |  |  |  |
|                                                                                                    |        |          | Destination Longitude      | -75.597                             |  |  |  |  |
|                                                                                                    |        |          | Destination Organization   | E.I. du Pont de Nemours and Co.     |  |  |  |  |
|                                                                                                    |        |          | Destination State          | Delaware                            |  |  |  |  |
|                                                                                                    |        |          | Destination TCP/UDP Port   | 80 (HTTP)                           |  |  |  |  |

Even when we review all the parsed fields of the event, we can't find a field with the virus name or type as provided by the raw log.

### 2.2 Impact

Because of this we can't create detailed reports like by example, top malware and with the information of source and destination IP.

# **3** Solution

## 3.1 Identify the parser

From the event details if you scroll the details you will find a field related to it labeled as "Event Parser Name":

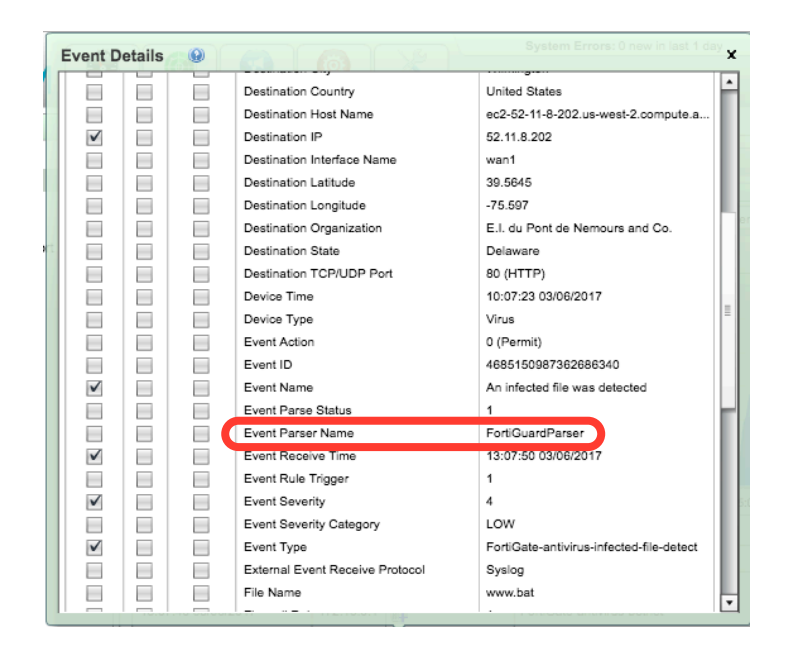

We are going to also keep a copy of the raw event:

<189>date=2017-03-06 devname=FG100D01 devid=FG100D3G16815785 time=10:07:23 logid=0211008193 type=utm subtype=virus eventtype=infected level=notice vd=root msg="File is infected." service="HTTP" action=monitored sessionid=3798853 srcip=10.10.30.105 dstip=52.11.8.202 srcport=59198 dstport=80 srcintf="vlan\_lan" dstintf="wan1" policyid=1 proto=6 direction=incoming guarskip=File-was-not-guarantined. (virus="W32/CoreBot.DH!tr" filename="www.bat" dtype="Virus" ref="http://www.fortinet.com/ve?vn=W32%2FCoreBot.DH%21tr" virusid=7321613 user="" url="http://52.11.8.202/www.bat" profile="fsa\_av" agent="python-requests/2.10.0" analyticscksum="3ee62b47f2370fa7222e7661bb015e3aac8c1c354bfb7423658e2b2591ad7b73" analyticssubmit=false crscore=50 crlevel=critical

## **3.2 Parser Modification**

#### 3.2.1 Clone Current Parser

#### Go to: Admin > Device Support > Parsers

Use the find box for find "FortiGuardParser". Before clone it, we must first disable it, just select the ítem and use the "disable" option, after that select the "Clone" option, you will get the following window:

| ne Event Pars | er Definition                                                                                                    |                                                                                                    |         |
|---------------|----------------------------------------------------------------------------------------------------|----------------------------------------------------------------------------------------------------|---------|
| Name 🗧        | FortiGuardParser-19:                                                                                                    | 02:10                                                                                                    |         |
| Device Type 😽 | Fortinet FortiOS                                                                                                    |                                                                                                    |         |
| Test Event 🕯  | <189>date=2016-10-1<br>logdesc="Wireless clie<br>stamac=00:13:02:e0:b<br>reason="Reserved 0"                                                                                                    | T time=15:57:41 devname=FWF60D1 devid=FWF60D4613015384 logid=0104043579 type=event subtype=wireless level=notice<br>ant IP assigned" sn="FWF60D4613015384" ap="FWF60D-WIFIO" vap="wiff60" ssd="wifi60" calcid=1 user="WA" group="NA"<br>37:39 srcip=172.16.100.3 channel=6 radioband="802.11g" security="WPA2 Personal" encryption="AES" action="client-ip-detected<br>mag="Client 03:302e0b7:39 lata in IP address detected. (by AP packets)"                                                                                                    | vd=root |
| Parser XML    | Search                                                                                                    | 🔶 Prev 🌩 Next                                                                                                    |         |
|               | 1     eventFormatF       2     ?dw*nj>       3     epatternDefinit       4     epatternDefinit       5     epatternDefinit       6     e/patternDefinit       7     eqarsinginstrum       8     < | lecognizer><[CDATA[s(?:device_ididevid)=(?:APSIFIFGIFGDIFGPIFGRIFGTIFGVMIFRILFILFGIFWFIFW)-<br>intFormatRecognizer><br>lecognizer><br>lecogni | *       |
| Enabled       | Validate Test                                                                                                    | Reformat Generate Tree Clear XML                                                                                                    |         |
| Description   | -                                                                                                    |                                                                                                    |         |
|               |                                                                                                    |                                                                                                    |         |
|               |                                                                                                    |                                                                                                    |         |
|               |                                                                                                    | Save Cancel                                                                                                    |         |

Before start anything, we are going to save the cloned parser so it can continue working with new events. For do that we must first select the following options:

- 1. Select the "Validate" option and wait for confirmation that there is no error.
- 2. Select the "Test" option, and then "Test" again, you will get this window:

| est Parser                                                                                                    |                   |                      |                      |                               | • ×   |  |  |  |
|----------------------------------------------------------------------------------------------------|-------------------|----------------------|----------------------|-------------------------------|-------|--|--|--|
| New Edit                                                                                                    | Delete Test       |                      | (8 of 8)             |                               |       |  |  |  |
| 4189-date-2016-10-17 time=15.57.41 devname=FWF60D1 devid=FWF60D4613015384 logid=0104043579 type=event subtype=wireless level=notice<br>vd=root logidesc=-Wvfeetess client IP assigned" an=FWF60D4613015384 ap=FWF60D-WHF0' vap="wifet0" sist="wifet0" radiolar1 user="WA"<br>group="WA" stamac=00:13:02=0b7:39 srcip=172.16.100.3 channel=6 radioband="802.11g" security="WPA2 Personal" encryption="AES" action="client-<br>jd=detced" reason="Reserved IP msg="Client 00.13:02=0b7:39 had an IP address detected. (by ARP packets)" |                   |                      |                      |                               |       |  |  |  |
| Result                                                                                                    | Event             | Expected Parser      | Used Parser          | Details                       | Error |  |  |  |
| Passed                                                                                                    | <181>date=2013-03 | FortiGuardParser-18: | FortiGuardParser-18: | <parsedresult></parsedresult> | -     |  |  |  |
| Passed                                                                                                    | <185>date=2010-04 | FortiGuardParser-18: | FortiGuardParser-18: | <parsedresult></parsedresult> |       |  |  |  |
| Passed                                                                                                    | <177>date=2013-03 | FortiGuardParser-18: | FortiGuardParser-18: | <parsedresult></parsedresult> | =     |  |  |  |
| Passed                                                                                                    | <181>date=2013-03 | FortiGuardParser-18: | FortiGuardParser-18: | <parsedresult></parsedresult> |       |  |  |  |
| Passed                                                                                                    | <189>date=2016-10 | FortiGuardParser-18: | FortiGuardParser-18: | <parsedresult></parsedresult> |       |  |  |  |
| Passed                                                                                                    | <181>date=2013-03 | FortiGuardParser-18: | FortiGuardParser-18: | <parsedresult></parsedresult> |       |  |  |  |
| Funnet Attaibuda                                                                                                    | <b>T</b> ==       |                      |                      |                               |       |  |  |  |
| EVENI AUTIDUCE                                                                                                    | туре              |                      | value                |                               |       |  |  |  |
|                                                                                                    |                   |                      |                      |                               |       |  |  |  |
|                                                                                                    |                   |                      |                      |                               |       |  |  |  |
|                                                                                                    |                   |                      |                      |                               |       |  |  |  |
|                                                                                                    |                   |                      |                      |                               |       |  |  |  |
|                                                                                                    |                   |                      |                      |                               |       |  |  |  |
|                                                                                                    |                   |                      |                      |                               |       |  |  |  |
|                                                                                                    |                   |                      | Close                |                               |       |  |  |  |
|                                                                                                    |                   |                      |                      |                               |       |  |  |  |

Once you are back to the Parser Definition window, don't forget to leave the "Enabled" checkbox selected, then save.

#### 3.2.2 Edit Cloned Parser

Select the new cloned parser, and then select "Edit". On the right of the XML code there is a grey bar, just click on it for see the "XML Tree". Now select the option "Generate Tree" and then "Show XML Tree", you will get this screen:

| Edit Event Parser | Definition                                                                                                    | • × |
|-------------------|----------------------------------------------------------------------------------------------------|-----|
| Name \star        | FortiGuardParser-18:25:49                                                                                                    |     |
| Device Type       | Fortinet FortiOS                                                                                                    | •   |
| Test Event *      | <189>date=2016-10-17 time=15:57:41 devname=FWF60D1 devid=FWF60D4613015384 logid=0104043579 type=event subtype=wireless level=notice vd=root logdesc="Wireless client IP assigned" sn="FWF60D4613015384" ap="FWF60D-WIFI0" vap="wifi60" sid="wifi60" radioid=1 user="N/A" group="N/A" stamac=00:13:02:e0:b7:39 srcip=172.16.100.3 channel=6 radioband="802.11g" security="WPA2 Personal" encryption="AES" action="client-ip-detected" reason="Reserved 0" msg="Client 00:13:02:e0:b7:39 had an IP address detected. (by ARP packets)" | •   |
| Parser XML        | Search 🔶 Prev 🏳 Next                                                                                                    |     |
| Enabled           | i       seventFormatRecognizer><(iCDATA[\s(?:device_ididevid)=(?:APSIFIFGIFGDIFGPIFGRIFGTIFGVMIFRI                                                                                                    |     |
| Enabled           |                                                                                                    |     |
| Description       |                                                                                                    |     |
|                   |                                                                                                    |     |
|                   | Save Cancel                                                                                                    |     |

For understand the structure of the XML is better to reference this document:

https://accelops.atlassian.net/wiki/display/docdev/Event+Parser+XML+Specification

This is also a good read:

https://accelops.atlassian.net/wiki/display/docdev/Creating+a+Custom+Parser

As we are not building a parser from scratch, we need to check if some requirements already exist like:

- Event Types
- Event Attributes Types

Using the keyword "virus" we found that the "Event Attribute Type" already exist:

| Device/App Types Event Attrib | oute Types Event Types Pare       | sers Performance Monitoring | Custom Properties Dashb | oard Columns |
|-------------------------------|-----------------------------------|-----------------------------|-------------------------|--------------|
| New Edit Delete Clo           | ne Apply 🔍 virus                  | 🤹 Refresi                   | n                       |              |
| Name                          | Display Name                      | Value Type                  | Display Format Type     | Description  |
| virdbVer                      | Virus Database Version            | STRING                      |                         |              |
| avenVer                       | Anti-Virus Extension Database Ver | STRING                      |                         |              |
| virusName                     | Malware Name                      | STRING                      |                         |              |
| virusType                     | Malware Type                      | STRING                      |                         |              |
| virusAction                   | Malware Action                    | STRING                      |                         |              |
| virusQuarantStatus            | Malware Quarantine Status         | STRING                      |                         |              |

We can define the following info related to the event:

- Event Type:
  - FortiGate-antivirus-infected-file-detect
- Event Attributes Types:
  - o virusName
  - o virusType

After read and better understand the current parser, we found that the "collectFieldsByKeyValuePair" has a list of the fields processed, and we also found that the virusName and virusType fields doesn't exist in the list.

| Name 🕯        | FortiGuardParser-18:25:49                                                                                                    |                                                                                                    |
|---------------|----------------------------------------------------------------------------------------------------|----------------------------------------------------------------------------------------------------|
| )evice Type 🕯 | Fortinet FortiOS                                                                                                    |                                                                                                    |
| Test Event 🔹  | <pre>(18%)date=2016-10-17 time=15:57:41 devname=FkF60D1 devid=FkF60D4613015384 logid<br/>vd=root logdesc="wireless client IP assigned" sn="FkF60D4613015394" ap="FkF60D<br/>group="N/A" stamac=00:13:02:00:b7:39 srcip=172.16.100-3 channel=6 radioband="80<br/>action="client-ip-detected" reason="Reserved 0" msg="client 00:13:02:00:b7:39 h</pre> | He104043579 type=event subtype=wireless level=notice<br>WTFID™ vap="wifi00" ssid="wifi00" nadioid=L user="N/A"<br>2.11g" security="WPA2 Personal" encryption="AES"<br>ad an IP address detected. (by ARP packets)" |
| Parser XML    | Search 🗢 Prev 🌩 Next                                                                                                    |                                                                                                    |
|               | 22 body:gPatMesgBody>]]> <td>XMI Tree</td>                                                                                                    | XMI Tree                                                                                                    |
|               | 23 (/collectFieldsByReget)                                                                                                    |                                                                                                    |
|               | 24                                                                                                    | e eventFormatRecognizer                                                                                                    |
|               | 25 (Case)                                                                                                    | patternDefinitions                                                                                                    |
|               | <pre>26 (collectFieldsByRegex snc="\$_rawmsg")</pre>                                                                                                    | le parsinglestructions                                                                                                    |
|               | 27 (reget: [CDATA[<:gPatSyslogPRI ? _body:gPatMesgBody>]]> reget:<br 27                                                                                                    |                                                                                                    |
|               | 28 (/collectFieldsByRegeo                                                                                                    | O[e] switch                                                                                                    |
|               | 29 (/case)                                                                                                    | e setEventAttribute                                                                                                    |
|               | 30 switch</td <td>e setEventAttribute</td>                                                                                                    | e setEventAttribute                                                                                                    |
|               | 31 (settiventattribute attr="event type"> "Fortigate-generic (/settiventattri                                                                                                    | Durte CollectFieldsBvKeyValuePair                                                                                                    |
|               | 32 (SELEVENATIFICATE ALL'= LOLFICAS SIL/SELEVENATIFICATE                                                                                                    |                                                                                                    |
|               | 22 vcallectLieldcDyKey/alueDain kusen="-" cen=" " cen="\$ body">                                                                                                    | O e choose                                                                                                    |
|               | 35 (attrKeMan attr="sessionId" key="session_id"/)                                                                                                    | collectFieldsByRegex                                                                                                    |
|               | 36 (attrKeyMap attr="httpl/serAgent" key="agent"/>                                                                                                    | e setEventAttribute                                                                                                    |
|               | 37 (attrKeyMap attr="encryptAlgo" key="encryption"/>                                                                                                    | e el choose                                                                                                    |
|               | 38 (attrKeyMap attr="wlanRadioId" key="radioid"/>                                                                                                    |                                                                                                    |
|               | 39 (attrKeyMap attr="profileDetails" key="profile"/>                                                                                                    | O C Choose                                                                                                    |
|               | <pre>40 <attrkeymap attr="deviceType" key="dtype"></attrkeymap></pre>                                                                                                    | O e when                                                                                                    |
|               | <pre>41 <attrkeymap attr="fileName" key="filename"></attrkeymap></pre>                                                                                                    | O e when                                                                                                    |
|               | <pre>42 (attrKeyMap attr="_action" key="action"/&gt;</pre>                                                                                                    | o lei when                                                                                                    |
|               | 43 (attrKeyMap attr="appGroupName" key="app_cat"/>                                                                                                    |                                                                                                    |
|               | 44 (attrKeyMap attr="appGroupName" key="appcat"/>                                                                                                    | Ø e when                                                                                                    |
|               | <pre>45 <attrkeymap attr="nepDevName" key="ap"></attrkeymap></pre>                                                                                                    | O c when                                                                                                    |
|               | 46 (attrKeyMap attr="appName" Key="app"/>                                                                                                    | ▼ <b>1</b> ■                                                                                                    |
|               | Validate Test Reformat Generate Tree Clear XMI                                                                                                    |                                                                                                    |
|               |                                                                                                    |                                                                                                    |
| Enabled       |                                                                                                    |                                                                                                    |
|               |                                                                                                    |                                                                                                    |
| Jescription   |                                                                                                    |                                                                                                    |
|               |                                                                                                    |                                                                                                    |
|               |                                                                                                    |                                                                                                    |
|               |                                                                                                    |                                                                                                    |
|               |                                                                                                    |                                                                                                    |
|               |                                                                                                    |                                                                                                    |

At the end of the section we are going to add the following lines:

```
<attrKeyMap attr="virusName" key="virus"/> <attrKeyMap attr="virusType" key="dtype"/>
```

It will look like this:

| Name 🛛        | FortiGuar                        | dParser-18:25:49                                                                                                    |
|---------------|----------------------------------|----------------------------------------------------------------------------------------------------|
| Device Type 🖇 | Fortinet                         | FortiOS                                                                                                    |
| Test Event 🛓  | not-quar<br>url="htf<br>analytic | antined. virus="W32/CoreBot.DH!tr" dtype="Virus" ref="http://www.fortinet.<br>:p://52.11.8.202/www.bat" profile="fsa_av" user="" agent="python-requests/:<br>:scksum="3ee62b47f2370fa7222e7661bb015e3aac8c1c354bfb7423658e2b2591ad7b73" |
| Parser XML    | Search                           | 🗢 Prev 🌩 Next                                                                                                    |
|               | 175                              | <pre><attrkeymap attr="_xauthUser" key="xauthuser"></attrkeymap></pre>                                                                                                    |
|               | 176                              | <pre><attrkeymap attr="wlanChannelId" key="channel"></attrkeymap></pre>                                                                                                    |
|               | 177                              | <pre>kattrKeyMap attr="radioBand" key="radioband"/&gt;</pre>                                                                                                    |
|               | 178                              | <pre>kattrKeyMap attr="wlanSecuritySetting" key="security"/&gt;</pre>                                                                                                    |
|               | 179                              | <pre><attrkeymap attr="localVpnIpAddr" key="assignip"></attrkeymap></pre>                                                                                                    |
|               | 180                              | <pre><attrkeymap attr="vulnName" key="vuln"></attrkeymap></pre>                                                                                                    |
|               | 181                              | <pre><attrkeymap attr="vulnId" key="vuln_id"></attrkeymap></pre>                                                                                                    |
|               | 182                              | <pre><attrkeymap attr="infoURL" key="vuln_ref"></attrkeymap></pre>                                                                                                    |
|               | 183                              | <pre>kattrKeyMap attr="vulnScore" key="vuln_score"/&gt;</pre>                                                                                                    |
|               | 184                              | <pre><attrkewmap attr="vulnCount" kev="vuln cnt"></attrkewmap></pre>                                                                                                    |
|               | 185                              | <pre><attrkeymap attr="virusName" key="virus"></attrkeymap></pre>                                                                                                    |
|               | 186                              | <pre>(attrKeyMap attr="virusType" key="dtype"/&gt;</pre>                                                                                                    |
|               | 187                              |                                                                                                    |
|               | 188                              | <choose></choose>                                                                                                    |

Now we need to validate and test the parser before use it.

Click on "Test", and then "New" for add the raw log we previously saved:

| of Play cel                                                            |                                                                                                   |                                                                                                    |                                                                                           |                                                                                         |                                                                                            |                                                                 | _ >             |
|------------------------------------------------------------------------|---------------------------------------------------------------------------------------------------|----------------------------------------------------------------------------------------------------|-------------------------------------------------------------------------------------------|-----------------------------------------------------------------------------------------|--------------------------------------------------------------------------------------------|-----------------------------------------------------------------|-----------------|
| New                                                                    | Delete                                                                                            | Test 🔍                                                                                                    |                                                                                           | (8 of 8)                                                                                |                                                                                            |                                                                 |                 |
| <189>date=201<br>vd=root logdesc<br>group="N/A" sta<br>p-detected" rea | 5-10-17 time=15:57:41<br>="Wireless client IP as<br>mac=00:13:02:e0:b7:<br>son="Reserved 0" ms    | devname=FWF60D1 d<br>ssigned" sn="FWF60D4<br>39 srcip=172.16.100.3 d<br>sg="Client 00:13.02:e0:b            | evid=FVVF60D461301<br>613015384" ap="FVVf<br>channel=6 radioband=<br>7:39 had an IP addre | 5384 logid=010404<br>F60D-V/IFI0" vap="w<br>="802.11g" security=<br>ss detected. (by AR | 3579 type=event subty;<br>ifi60" ssid="wifi60" rad<br>"WPA2 Personal" encry<br>P packets)" | pe=wireless level=r<br>iold=1 user="N/A"<br>yption="AES" action | notice          |
| <185>date=201<br>ori=alert vd=roo<br>ssh(10.1.20.21)<br><177>date=201  | )-04-11 time=20:31:25<br>t user="root" ui=ssh(1<br>because of invalid us<br>3-03-11 time=12:16:18 | devname=APS301240<br>0.1.20.21) action=login<br>ser name"<br>devname=FortiGate80<br>400) action login statu | 4200944 device_id=A<br>status=failed reason<br>C devid=FGT80C391/                         | APS3012404200944<br>="name_invalid" msg<br>2622808 logid=0100                           | log_id=0104032002 ty;<br>="Administrator root lo<br>032002 type=event sub                  | be=event subtype=:<br>gin failed from<br>type=system level=     | admin<br>=alert |
| /d="root" user=<br>eeb(10.1.1.1.00)                                    | "admin" ul=ssh(10.1.1<br>because of invalid pa                                                    | .100) action=login statu<br>resevord"                                                                       | s=tailed reason="pas                                                                      | sswd_invalid" msg="                                                                     | Administrator admin log                                                                    | gin failed from                                                 | •               |
| New Ever                                                               | nt                                                                                                |                                                                                                    |                                                                                           |                                                                                         |                                                                                            |                                                                 | • ×             |
| Fuent                                                                  |                                                                                                   |                                                                                                    |                                                                                           |                                                                                         |                                                                                            |                                                                 |                 |
| LYGIN                                                                  | <189>date=2017-0:<br>subtype=virus ever<br>sessionid=3798853                                      | 3-06 time=10:07:23 devi<br>httype=infected level=nd<br>) srcip=10.10.30.105 ds                              | name=FG100D01 dev<br>blice vd=root msg="Fi<br>tip=52.11.8.202 srcpo                       | vid=FG100D3G1681:<br>ile is infected." actio<br>ort=59198 dstport=8                     | 5785 logid=0211008193<br>n=monitored service="h<br>0 srcintf="vlan_lan" dst                | ) type=utm<br>HTTP"<br>lintf="wan1"                             |                 |
| LYGIR                                                                  | *<189>date=2017-0:<br>subtype=virus ever<br>sessionid=3798853                                     | 3-06 time=10:07:23 dev<br>ttype=infected level=nd<br>) srcip=10.10.30.105 ds                                | name=FG100D01 dev<br>ptice vd=root msg="F<br>tip=52.11.8.202 srcp<br>Save                 | vid=FG100D3G1681:<br>ile is infected." actio<br>ort=59198 dstport=8<br>Cancel           | 5785 logid=0211008193<br>n=monitored service="h<br>0 srcintf="vlan_lan" dst                | i type=utm<br>HTTP"<br>lintf="wan1"                             | ▲<br>■<br>▼     |

After save the log entry for test, we must select "Test" for start the parser validation. If all went ok you should be able to see that the last record which is the one we added manually now is able to identity the virus name and type as show in the following window:

| st Parser                                                                                                    |                                                                                                    |                                                                                                    |                                                                                                    |                                                                                                    |                                                                                |  |  |
|----------------------------------------------------------------------------------------------------|----------------------------------------------------------------------------------------------------|----------------------------------------------------------------------------------------------------|----------------------------------------------------------------------------------------------------|----------------------------------------------------------------------------------------------------|--------------------------------------------------------------------------------|--|--|
| New Edit Da                                                                                                    | Hete Test 🤇                                                                                                    |                                                                                                    | (9 of 9)                                                                                                 |                                                                                                    |                                                                                |  |  |
| dete=2014-04-16 time=10:24:18 device_de=0-5KB3E12701005 log_id=12546 subtype=urlfilter type=webfilter pri=information itime=1397673371 urlfilter_idx=97 urlfilter_idx=97 urlfilter_idx=97 urlfilter_idx=97 urlfilter_idx=97 urlfilter_idx=0 serial=1763408824 src=1.1.1.1 sport=42683 src_port=42683 src_int=XXXXXXXX dst=2.2.2.2 dport=80 dst_port=80 dst_mt=XXXXXXXX |                                                                                                    |                                                                                                    |                                                                                                    |                                                                                                    |                                                                                |  |  |
| <189>logver=54 dtime=<br>logid=000000015 type<br>dstintf="port2" poluuid=<br>dstcountry="United Sta<br>sentpkt=0 appcat="uns                                                                                                    | 1479742802 devid=FGVM<br>=traffic subtype=forward  <br>b19ed2d8-8005-51e6-0ffa<br>tes" srccountry="Reserver<br>canned" | )20000073178 devname=<br>level=notice vd=root srcip<br>i-1517c5287252 sessionio<br>J" trandisp=snat transip=8 | FGVM02000073178 vd=<br>=192.168.69.206 srcport=<br>4=2907171 proto=17 actio<br>11.142.0.49 transport=370 | root date=2016-11-21 tim<br>37056 srcintf="port1" dst<br>n=start policyid=1 policyty<br>56 service="DNS" duratio | e=15:40:02<br>ip=8.8.8.8 dstport=53<br>/pe=policy<br>n=0 sentbyte=0 rcvdbyte=0 |  |  |
| <189>date=2017-03-06                                                                                                    | i time=12:02:32 devname=F<br>co="File is infected " ection                                                             | G100D01 devid=FG100D0<br>-monitored service="HTTS                                                             | 3G16815785 logid=02110                                                                                   | 08193 type=utm subtype=<br>in=10.10.30.105 detin=19                                                              | virus eventtype=infected                                                       |  |  |
| Result                                                                                                    | Event                                                                                                    | Expected Parser                                                                                               | Used Parser                                                                                              | Details                                                                                                    | Error                                                                          |  |  |
| Passed                                                                                                    | <181>date=2013-03                                                                                                    | FortiGuardParser-18:                                                                                          | FortiGuardParser-18:                                                                                     | <parsedresult></parsedresult>                                                                                    |                                                                                |  |  |
| Passed                                                                                                    | <189>date=2016-10                                                                                                    | FortiGuardParser-18:                                                                                          | FortiGuardParser-18:                                                                                     | <parsedresult></parsedresult>                                                                                    |                                                                                |  |  |
| Passed                                                                                                    | <181>date=2013-03                                                                                                    | FortiGuardParser-18:                                                                                          | FortiGuardParser-18:                                                                                     | <parsedresult></parsedresult>                                                                                    |                                                                                |  |  |
| Passed                                                                                                    | date=2014-04-16 tim                                                                                                    | FortiGuardParser-18:                                                                                          | FortiGuardParser-18:                                                                                     | <parsedresuit></parsedresuit>                                                                                    |                                                                                |  |  |
| Passed                                                                                                    | <189>logver=54 dtim                                                                                                    | FortiGuardParser-18:                                                                                          | FortiGuardParser-18:                                                                                     | <parsedresult></parsedresult>                                                                                    |                                                                                |  |  |
| Passed                                                                                                    | <189>date=2017-03                                                                                                    | FortiGuardParser-18:                                                                                          | FortiGuardParser-18:                                                                                     | <parsedresult></parsedresult>                                                                                    | -                                                                              |  |  |
|                                                                                                    |                                                                                                    |                                                                                                    | <b></b>                                                                                                  |                                                                                                    |                                                                                |  |  |
| Fuent Attribute Type                                                                                                    |                                                                                                    |                                                                                                    | Value                                                                                                    |                                                                                                    |                                                                                |  |  |
| Event Pathoate Type                                                                                                    |                                                                                                    |                                                                                                    |                                                                                                    |                                                                                                    |                                                                                |  |  |
| Total Flows                                                                                                    |                                                                                                    |                                                                                                    | 1                                                                                                    |                                                                                                    |                                                                                |  |  |
| Total Flows<br>URI Stem                                                                                                    |                                                                                                    |                                                                                                    | 1<br>http://kvgqhnpntxpesip                                                                              | .tunnelclothing.ru/nethost                                                                                       | .exe                                                                           |  |  |
| Total Flows<br>URI Stem<br>User defined msg                                                                                                    |                                                                                                    |                                                                                                    | 1<br>http://kvgqhnpntxpesip<br>File is infected.                                                         | .tunnelclothing.ru/nethost                                                                                       | exe                                                                            |  |  |
| Total Flows<br>URI Stem<br>User defined insg<br>Virtual Domain                                                                                                    |                                                                                                    |                                                                                                    | 1<br>http://kvgqhnpntxpesip<br>File is infected.<br>root                                                 | .tunnelclothing <i>rul</i> hethost                                                                               | .exe                                                                           |  |  |
| Total Flows<br>URI Stem<br>User defined msg<br>Virtual Domain<br>Malware Name                                                                                                    |                                                                                                    |                                                                                                    | 1<br>http://kvgqhnpntxpesip<br>File is infected.<br>root<br>vV32/Kryptik.FNRMttr                         | tunnelclothing ru/hethost.                                                                                       | .exe                                                                           |  |  |

Save it, and don't forget to click on "Apply" on the Parser panel, that will run an extra test and after confirming the "Passed" result message, we are going to confirm again the "Apply" option.

| Admin > Device Support Settings                   |                           |                      |       |                 |             |         |          |
|---------------------------------------------------|---------------------------|----------------------|-------|-----------------|-------------|---------|----------|
| Device/App Types Event Attribute Types Event Type | Performance Monitoring    | Test Parser          |       |                 |             |         | <b>x</b> |
| New Edit Delete Clone Up Down                     | Enable Fix Order Apply    | Result               | Event | Expected Parser | Used Parser | Details | Error    |
| Enabled                                           | Name                      | Passed               |       |                 |             |         |          |
| true                                              | SyslogNGParser            |                      |       |                 |             |         |          |
| true                                              | ApacheViaSnareParser      |                      |       |                 |             |         |          |
| true                                              | ArubaWLANParser           |                      |       |                 |             |         |          |
| true                                              | AstaroSecureGwParser      |                      |       |                 |             |         |          |
| true                                              | BindDNSParser             |                      |       |                 |             |         |          |
| true                                              | BlueCoatAuthParser        |                      |       |                 |             |         |          |
| true                                              | BlueCoatParser            |                      |       |                 |             |         |          |
| true                                              | BluecoatWebProxyParser    |                      |       |                 |             |         |          |
| true                                              | CheckpointParser          |                      |       |                 |             |         |          |
| true                                              | CiscoACEParser            | Event Attribute Type |       |                 | Value       |         |          |
| true                                              | CiscoACSParserPlus        |                      |       |                 |             |         |          |
| true                                              | CiscoACSParser            |                      |       |                 |             |         |          |
| true                                              | CiscoASAParser            |                      |       |                 |             |         |          |
| true                                              | CiscoCSAParser            |                      |       |                 |             |         |          |
| true                                              | CiscoFWSMParser           |                      |       |                 |             |         |          |
| true                                              | CiscolOSParser            |                      |       |                 |             |         |          |
| true                                              | CiscolPSParser            |                      |       |                 |             |         |          |
| true                                              | CiscoPIXParser            |                      |       |                 |             |         |          |
| true                                              | CiscoVPN3KParser          |                      |       |                 |             |         |          |
| true                                              | CiscoWLC3Parser           |                      |       |                 |             |         |          |
| true                                              | CiscoWLCParser            |                      |       |                 |             |         |          |
| true                                              | DellHwChassisTrapParser   |                      |       |                 |             |         |          |
| true                                              | BrocadeSanSwitchParser    |                      |       | Apply           | Close       |         |          |
| true                                              | DellHwStorageTrapParser   |                      |       |                 |             |         | -,       |
| true                                              | FortiGuardParser-18:25:49 | Fortinet Forti       | os    |                 |             |         | User     |
| false                                             | FortiGuardParser          | Fortinet Forti       | os    |                 |             |         | System   |

### 3.3 New Parser Validation

Go to: **Analytics > Real-Time Search**, and use the following query:

|   | lhoo Donort      | Time Danger Loot 40         | Hinudoo 42:24:42.024     | 0/204740 42:24   | 42 02/00/    | 047                                       |       |              |                 |          |  |
|---|------------------|-----------------------------|--------------------------|------------------|--------------|-------------------------------------------|-------|--------------|-----------------|----------|--|
| д | апос кероп       | Time Range: Last 10         | Minutes - 13:24:13 03/0  | 19/2017 to 13:34 | 1:12 03/09/2 | 2017                                      |       |              |                 |          |  |
| F | iter Criteria: ( | Simple Structure            | d Load Report Cr         | eate Rule St     | now:         | •                                         |       | Disp         | ilay Fields:    |          |  |
|   | Event Type = F   | ortiGate-antivirus-infected | i-file-detect AND Malwar | e Name IS NOT NL | LL; Group    | by: Source IP,Destination IP,Malware Name |       | • cou        | JINT (Matched E | vents) 🔻 |  |
| l | Conditions       |                             |                          |                  |              |                                           |       |              |                 |          |  |
|   | Paren            | Attribute                   | Operator                 |                  | Value        |                                           | Paren | Next Op      | Row             |          |  |
|   | +-               | Event Type                  | ▼ e                      | -                |              | FortiGate-antivirus-infected-file-detect  | е     | +-           | AND V           | ÷=       |  |
|   | +-               | Malware Name                | ▼ e                      | IS NOT           | - <b>v</b>   | NULL                                      | е     | +-           | <b>v</b>        | +-       |  |
|   |                  |                             |                          |                  |              |                                           |       |              |                 |          |  |
|   |                  |                             |                          |                  |              |                                           |       |              |                 |          |  |
|   |                  |                             |                          |                  |              |                                           |       |              |                 |          |  |
|   | Group By         |                             |                          |                  |              |                                           |       |              |                 |          |  |
|   | Attribute        |                             |                          | Row              |              |                                           |       |              |                 |          |  |
|   |                  |                             | ▼                        | e +-             |              |                                           |       |              |                 |          |  |
|   |                  |                             |                          |                  |              |                                           |       |              |                 |          |  |
|   |                  |                             |                          |                  |              |                                           |       |              |                 |          |  |
|   |                  |                             |                          |                  |              |                                           |       |              |                 |          |  |
|   |                  |                             |                          |                  |              |                                           |       |              |                 |          |  |
|   |                  |                             |                          |                  |              |                                           |       | Save As Fits | er unteria Set  | OK       |  |

Then select one of the matched events, you will find that now the Malware Name and Malware fields has the malware details:

| Event D      | etails |   |                                 | 10 seconds Indicator X                |
|--------------|--------|---|---------------------------------|---------------------------------------|
|              |        |   | External Event Receive Protocol | Syslog                                |
|              |        |   | File Name                       | www.bat                               |
|              |        |   | Firewall Rule                   | 1                                     |
|              |        |   | HTTP User Agent                 | python-requests/2.10.0                |
|              |        |   | IP Protocol                     | 6 (TCP)                               |
|              |        |   | Informational URL               | http://www.fortinet.com/ve?vn=W32%    |
|              |        | / | Malware Name                    | W32/CoreBot.DH!tr                     |
|              |        |   | Malware Type                    | Virus                                 |
|              |        |   | Profile Details                 | fsa_av                                |
|              |        |   | Relaying IP                     | 172.16.0.1                            |
|              |        |   | Reporting Device Name           | FG100D01                              |
| $\checkmark$ |        |   | Reporting IP                    | 172.16.0.1                            |
|              |        |   | Reporting Model                 | FortiOS                               |
|              |        |   | Reporting Vendor                | Fortinet                              |
|              |        |   | Service Name                    | HTTP                                  |
|              |        |   | Source Host Name                | box                                   |
| $\checkmark$ |        |   | Source IP                       | 10.10.30.105                          |
|              |        |   | Source Interface Name           | vlan_lan                              |
|              |        |   | Source MAC                      | 00:50:56:A4:DC:48                     |
|              |        |   | Source TCP/UDP Port             | 42,726                                |
|              |        |   | System Event Category           | 0                                     |
|              |        |   | Time skew                       | 10,827                                |
|              |        |   | Total Flows                     | 1                                     |
|              |        |   | 1101.01                         | · · · · · · · · · · · · · · · · · · · |

#### 3.3.1 Reports and Dashboards

Now we can create queries like the following example:

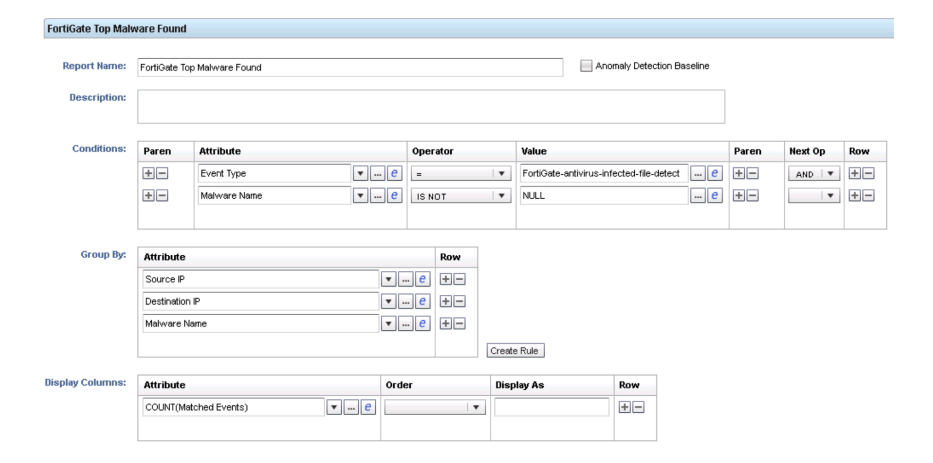

| FortiGate Top Malware Found Time Range: 02:44:33 03/10/2017 to 10:44:33 03/10/2017 |                    |                                |                         |                  |                    |                          |          |                       |                           |                   |                      |                                  |
|------------------------------------------------------------------------------------|--------------------|--------------------------------|-------------------------|------------------|--------------------|--------------------------|----------|-----------------------|---------------------------|-------------------|----------------------|----------------------------------|
| Filter C                                                                           | iteria: 🔵 Simple   | <ul> <li>Structured</li> </ul> | Load Report Create      | Rule Show        | ĸ                  | •                        | Di       | splay Fields:         | Time:                     | For Organizations | 8:                   |                                  |
| Event                                                                              | Type = FortiGate-a | ntivirus-infected-fi           | e-detect AND Mahware Na | me IS NOT NULL ; | ; Group by: Source | P,Destination IP,Malware | Name 💌 C | OUNT(Matched Events)  | 02:44:33 03/10 - 10:44:33 | * AI              | Run Real Time Search |                                  |
| Chart f                                                                            |                    |                                |                         |                  |                    |                          |          |                       |                           |                   |                      |                                  |
|                                                                                    |                    |                                |                         |                  |                    |                          |          |                       |                           |                   |                      |                                  |
|                                                                                    |                    |                                |                         |                  |                    |                          |          |                       |                           |                   |                      | (17%) 10.10.30                   |
| 3                                                                                  |                    |                                |                         |                  |                    |                          |          |                       |                           |                   |                      | (17%) 10.10.3(                   |
|                                                                                    |                    |                                |                         |                  |                    |                          |          |                       |                           |                   |                      | (17%) 10.10.30                   |
| 2                                                                                  |                    |                                |                         |                  |                    |                          |          |                       |                           |                   |                      | (4%) 10.10.30.                   |
|                                                                                    |                    |                                |                         |                  |                    |                          |          |                       |                           |                   |                      | (4%) 10.10.30.                   |
| 1                                                                                  |                    |                                |                         |                  |                    |                          |          |                       |                           |                   |                      | (4%) 10.10.30.<br>(4%) 10.10.30. |
|                                                                                    |                    |                                |                         |                  |                    |                          |          |                       |                           |                   |                      | (4%) 10.10.30.                   |
| 0                                                                                  | 3:00               | 4:00                           | 5:00                    |                  | 6:00               | 7:00                     | 8:00     | 9:00                  | 10:00                     |                   |                      |                                  |
| Fiter                                                                              | Guick Info         | * 📝 Location                   | ns                      |                  |                    |                          |          |                       |                           |                   |                      | Page 1 of 1 Go Total: 15         |
| Chart                                                                              | Source IP          |                                |                         | De               | estination IP      |                          |          | Malware Name          |                           | COL               | UNT(Matched Events)  |                                  |
|                                                                                    | 10.10.30.105       |                                |                         | 46               | 1.30.213.95        |                          | =        | W32/Agent.YIMtr       |                           | 4                 |                      |                                  |
|                                                                                    | 10.10.30.105       |                                |                         | 10               | 7.180.0.131        |                          |          | JS/FakeJquery.Gtr     |                           | 4                 |                      |                                  |
|                                                                                    | 10.10.30.105       |                                |                         | 10               | 19.71.42.125       |                          |          | JS/Agent NNPtr        |                           | 4                 |                      |                                  |
|                                                                                    | 10.10.30.105       |                                |                         | 19               | 13.238.152.190     |                          | -        | W32/Kryptik FPICtr    |                           | 4                 |                      |                                  |
|                                                                                    | 10.10.30.105       |                                |                         | 21               | 6.58.219.97        |                          |          | JSAVonka Fitr         |                           | 2                 |                      |                                  |
|                                                                                    | 10.10.30.105       |                                |                         | 74               | 125.26.132         |                          | -        | JSAVonka Fitr         |                           | 1                 |                      |                                  |
|                                                                                    | 10.10.30.105       |                                |                         | 74.              | 125.31.132         |                          |          | JSAVonka Fitr         |                           | 1                 |                      |                                  |
|                                                                                    | 10.10.30.105       |                                |                         | 77.              | .85.211.251        |                          | -        | W32/Foreign FFRUPDCtr |                           | 1                 |                      |                                  |
|                                                                                    | 10.10.30.105       |                                |                         | 77.              | .121.194.187       |                          | -        | W32/Foreign/FFRUPDCtr |                           | 1                 |                      |                                  |
|                                                                                    | 10.10.30.105       |                                |                         | 18               | 2.255.5.201        |                          | -        | W32/Injector.D./WHtr  |                           | 1                 |                      |                                  |
|                                                                                    | 10.10.30.105       |                                |                         | 18               | 18.239.21.192      |                          | -        | W32/Foreign FFRUPDCtr |                           | 1                 |                      |                                  |
|                                                                                    | 10.10.30.105       |                                |                         | 21               | 3.231.47.237       |                          | -        | W32/Foreign FFRUPDCtr |                           | 1                 |                      |                                  |

After save the report we can execute it and show the result:

The parser correction enabled also to identify other "Event Types" like "FortiGate-Antivirus-Botnet" which will help us to identify botnet connections/callbacks like the following example:

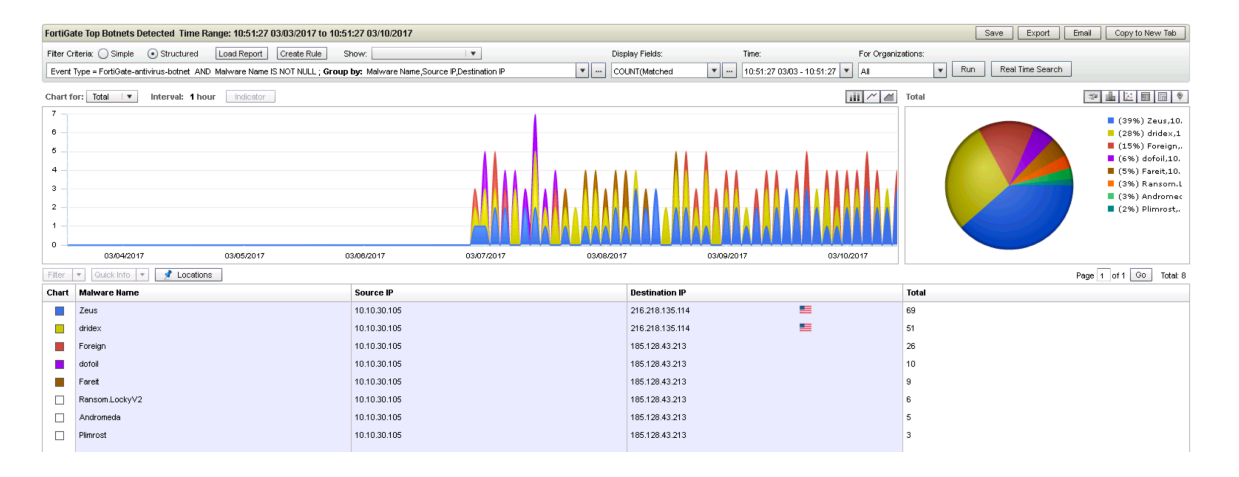

We can also add those reports as widgets to create new Dashboards:

| 09:00 10:00 11:00      |
|------------------------|
| ection.Brute.F         |
| nection.Brute          |
| ion.Brute.For          |
| nection.Brute          |
| ection.Brute.F 🚬       |
| .ast 1 week @ 10:55:33 |
|                        |
|                        |
|                        |
|                        |
|                        |
|                        |
|                        |
|                        |
|                        |
|                        |
|                        |
|                        |
|                        |
|                        |
|                        |